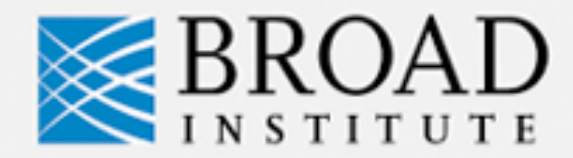

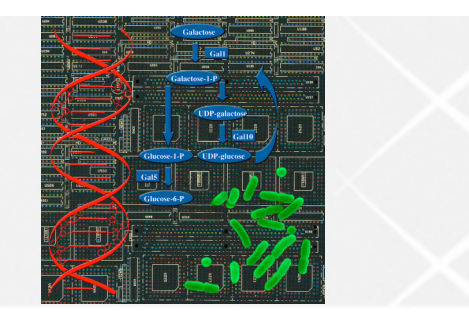

The Cancer Genome Atlas  $\Subset$ 

## **Visualizing Cancer Genome Data**

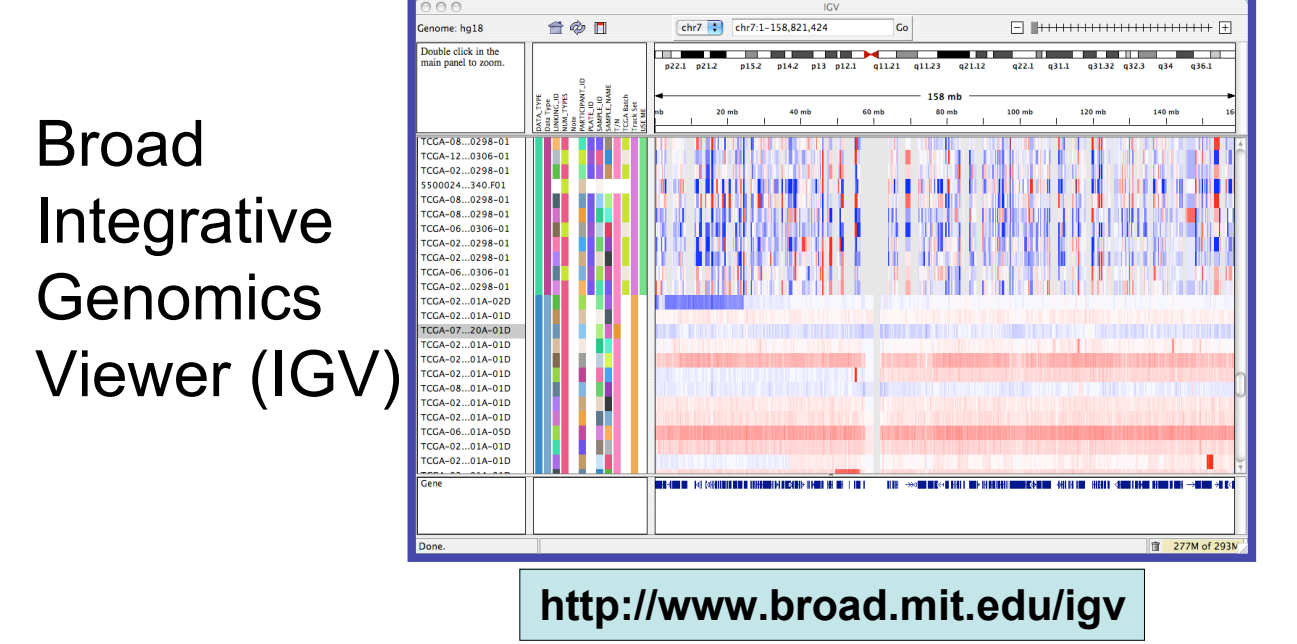

# Jill P. Mesirov, Ph.D.

**TCGA Steering Committee December 4, 2008** 

#### The Eli and Edythe L. Broad Institute

A Collaboration of Massachusetts Institute of Technology, Harvard University and affiliated Hospitals, and Whitehead Institute for Biomedical Research

## Requirements for a TCGA Integrative Genomics Viewer

- Simultaneously view and interact with diverse TCGA data types
- Link mutations, amplifications, deletions with
  - Clinical phenotype
  - Transcription profiles, RNAi and epigenetic data
- Scientific goal
  - Provide insights
  - Generate hypotheses

## **GenePattern's SNPviewer**

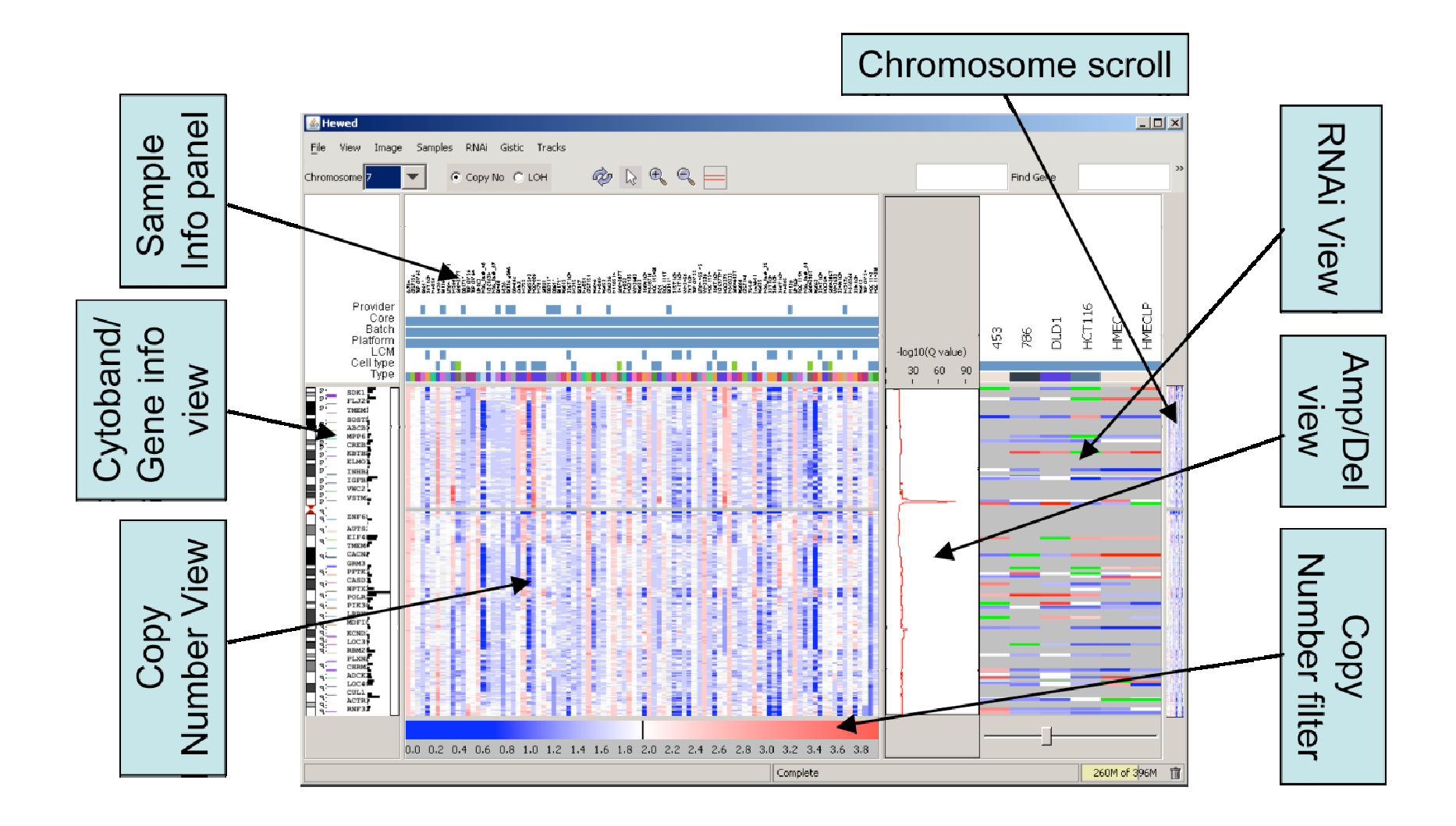

### What the IGV provides

- Integrated views of multiple data types
  - Tied to genome
  - Very large data sets (TCGA)
    - Local or remote
  - Easy integration of new data types, views, layouts
- Interactive views
  - "Real-time", smooth pan and zoom
    - Whole genome to base pair
  - Visualization options: heatmaps, barcharts, scatter plots, histograms, graphs
  - Sort, filter, group data tracks
  - Different data types side by side or overlay
- User friendly
  - Intuitive and easy to use
  - Save sessions and share with colleagues

#### **IGV Screen Layout**

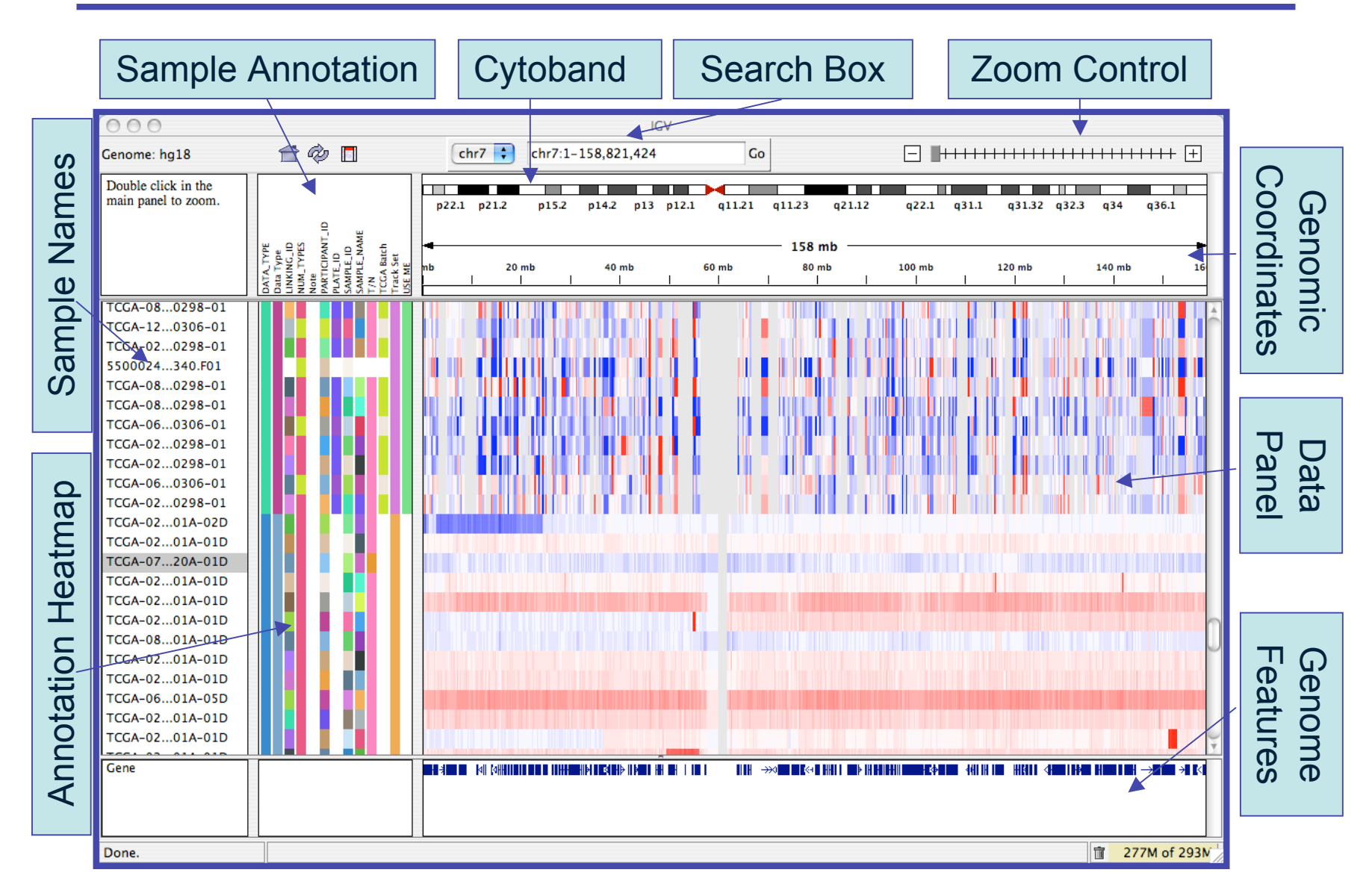

## "Real-time" pan and zoom

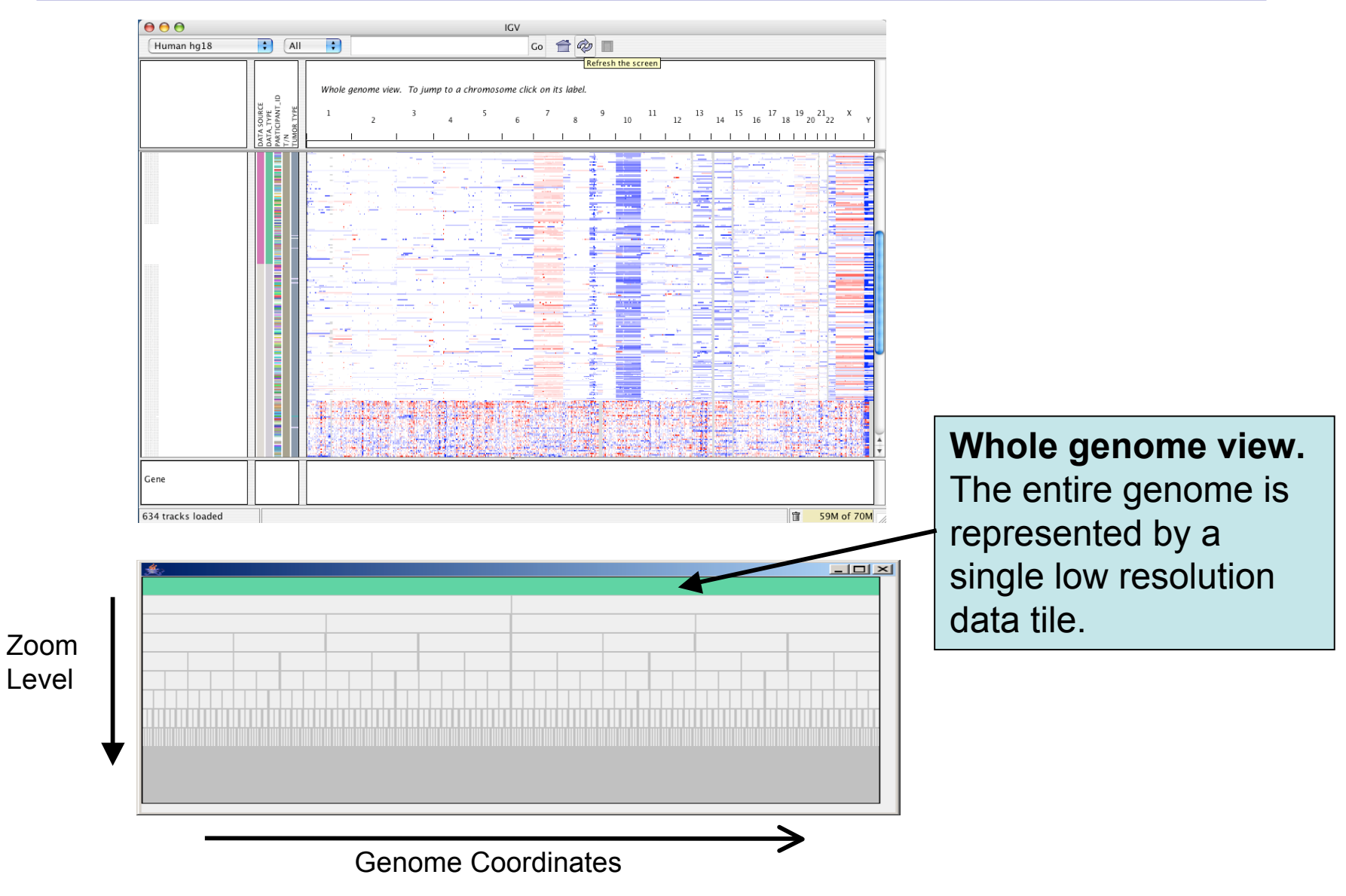

## "Real-time" pan and zoom

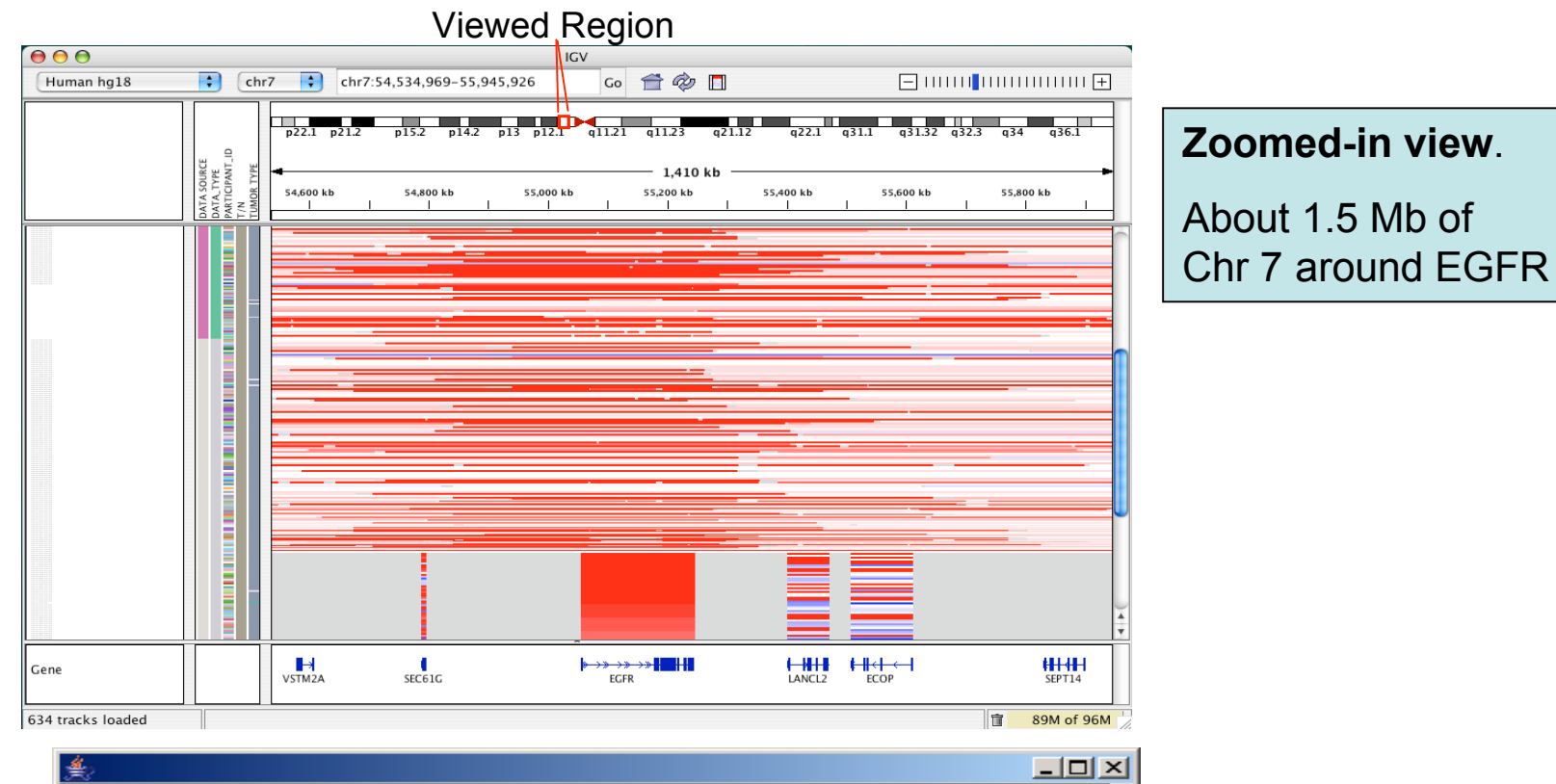

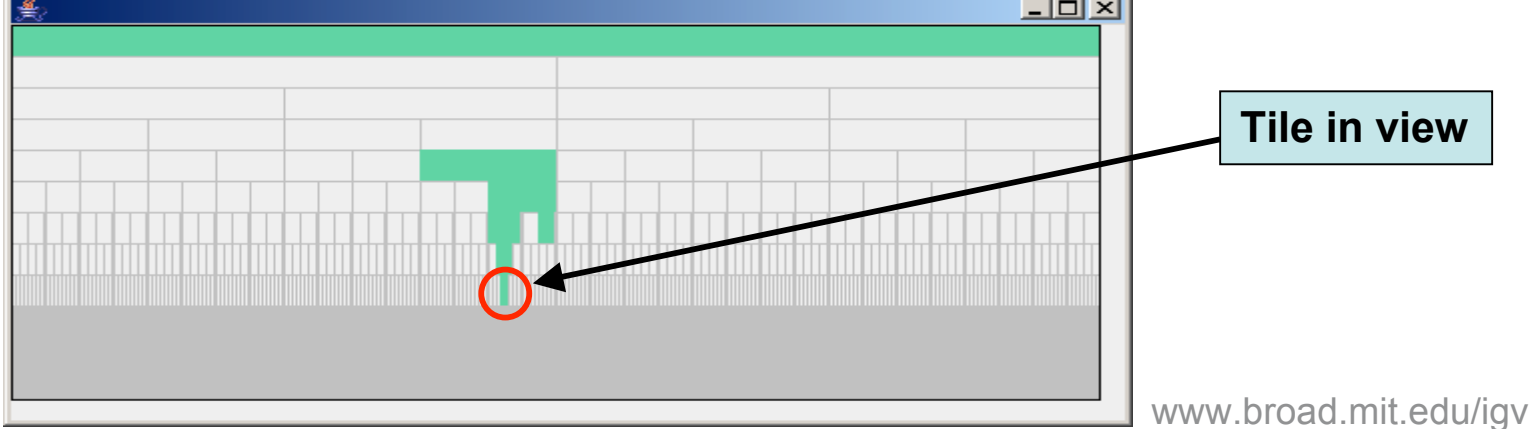

# Viewing TCGA data in IGV

- 1. Start IGV from http://www.broad.mit.edu/igv
- 2. Choose "Load from Server" and select data to view

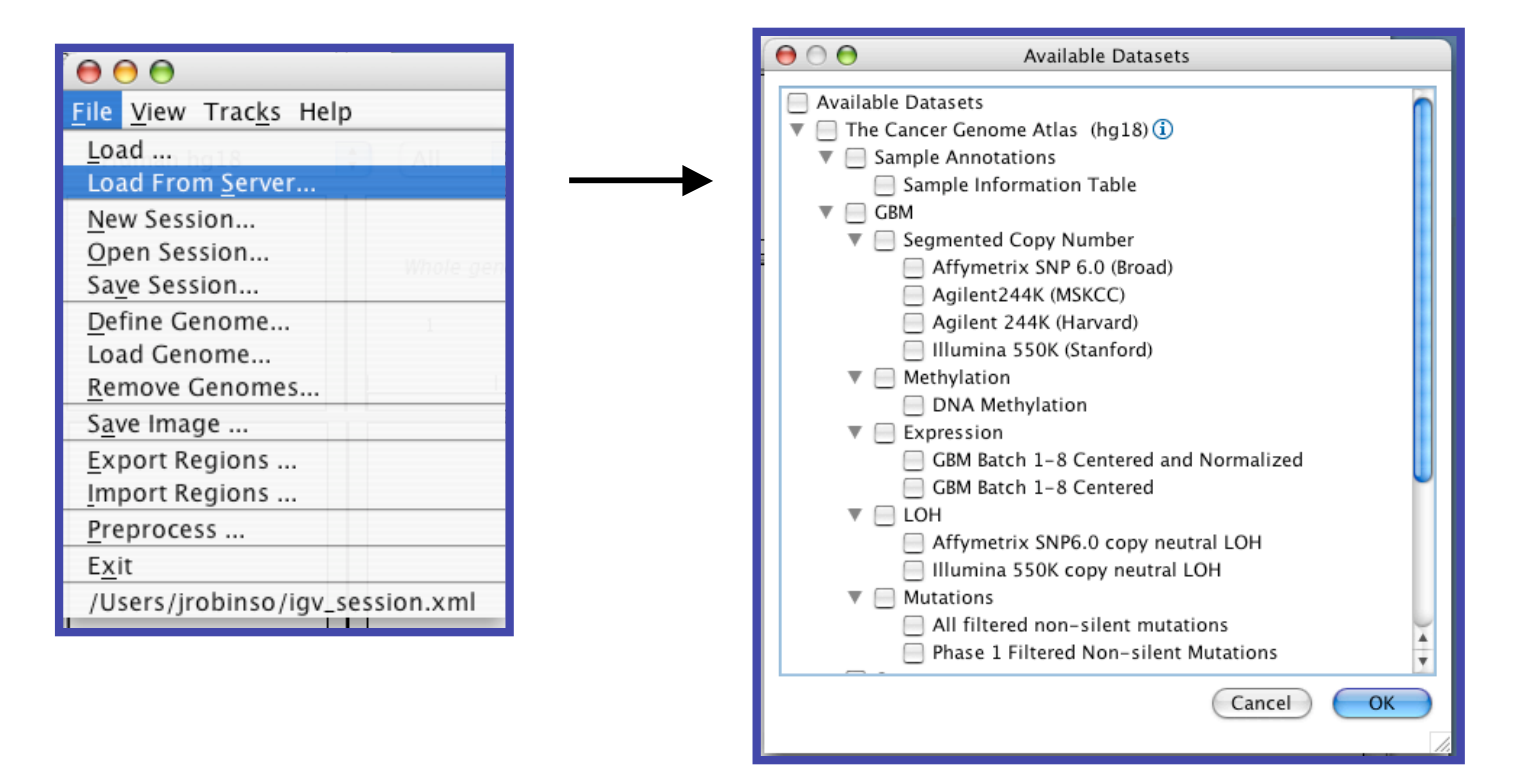

## **GBM copy number - 100's of TCGA samples**

#### Whole Genome View

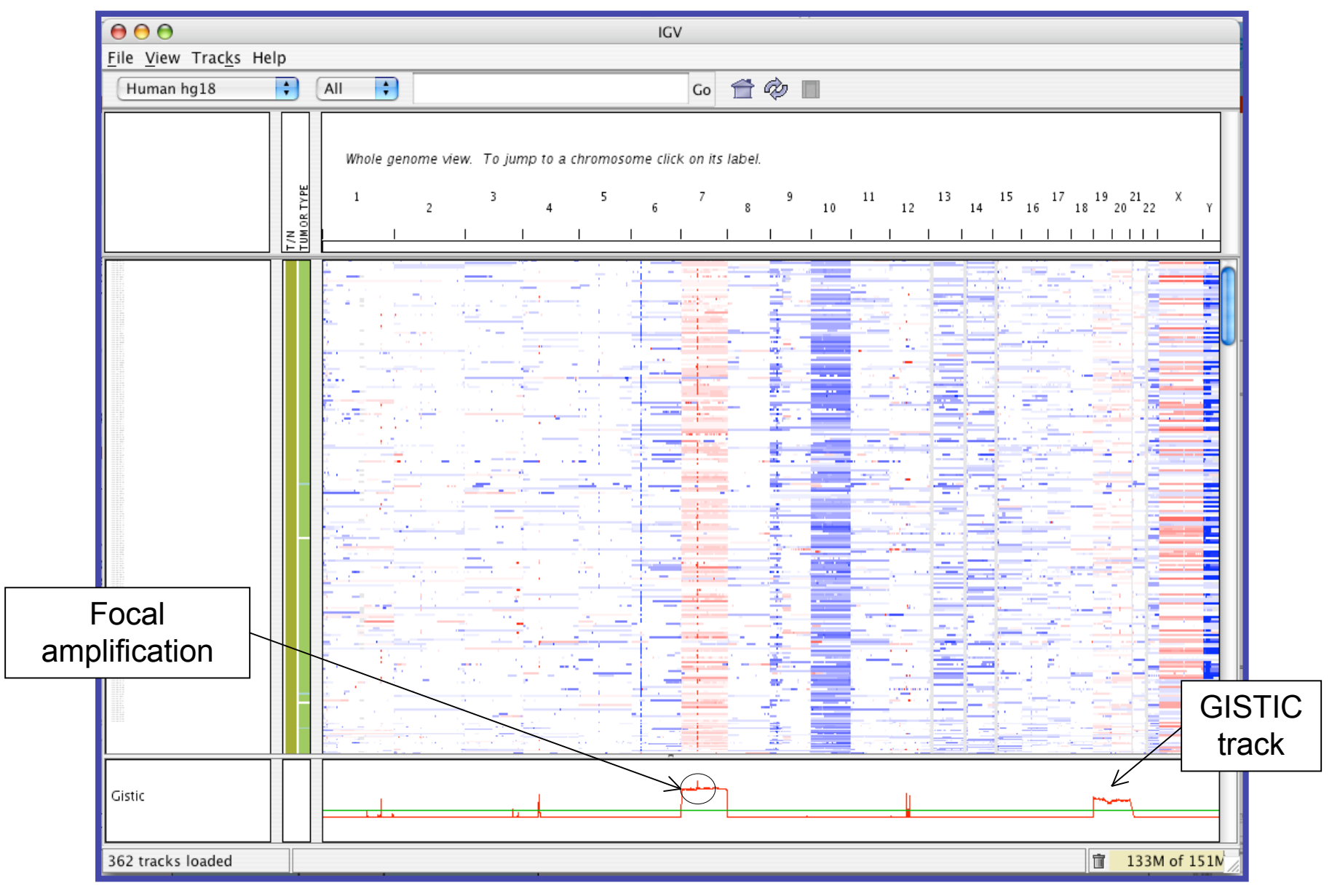

## Copy number and mutations Zoomed to chromosome 7

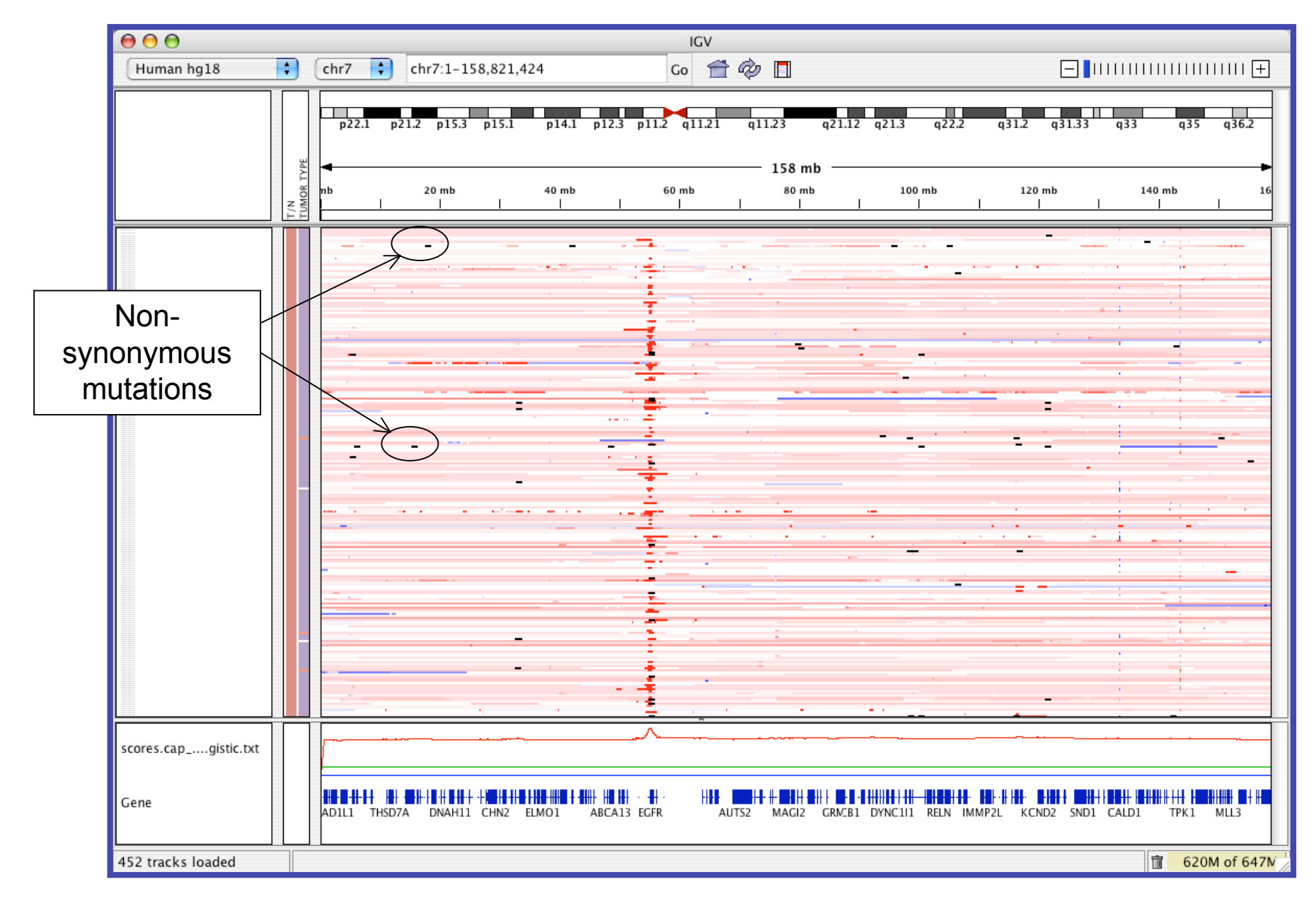

## Sorted by amplification in EGFR region

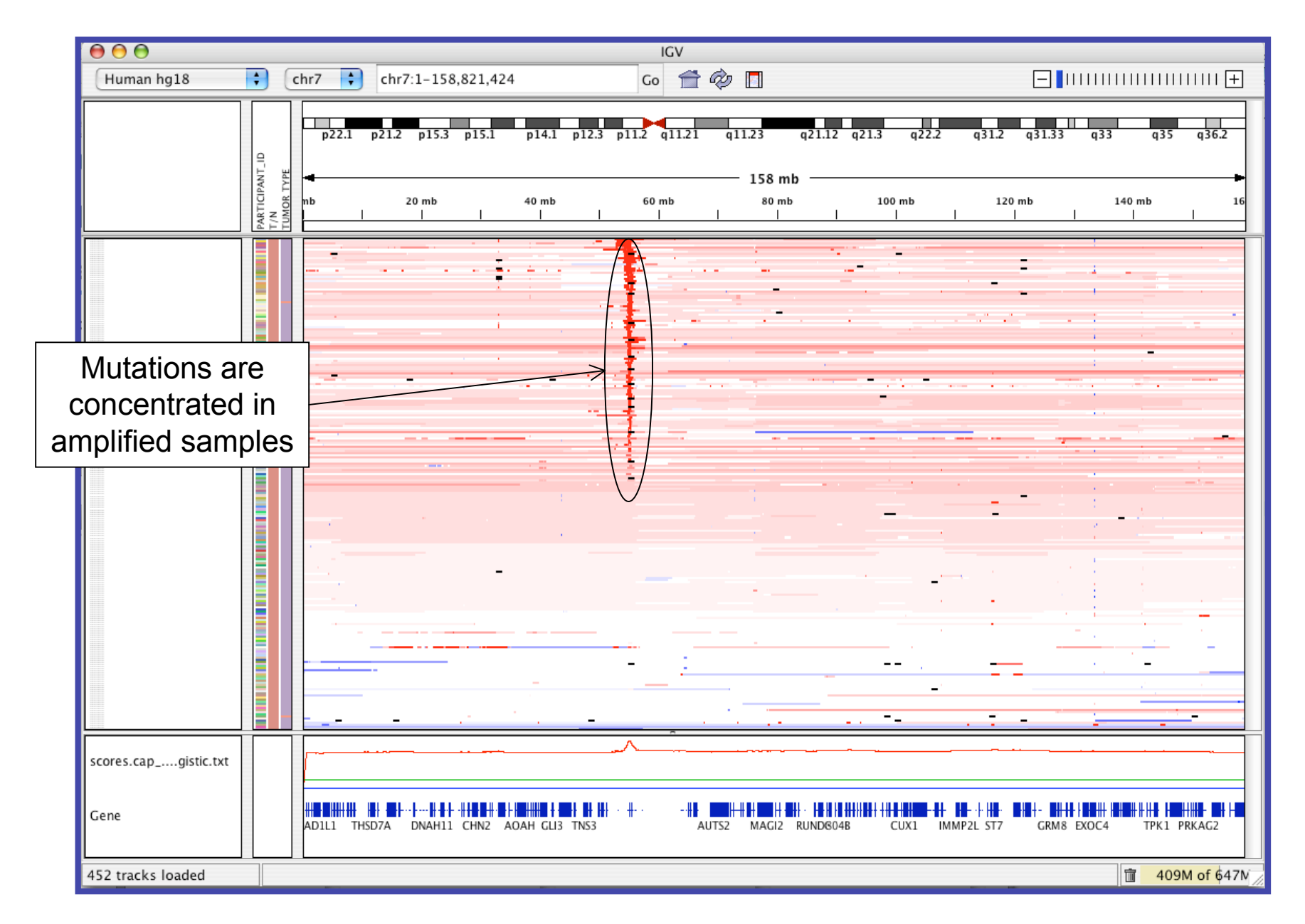

## **EGFR locus - alternative views**

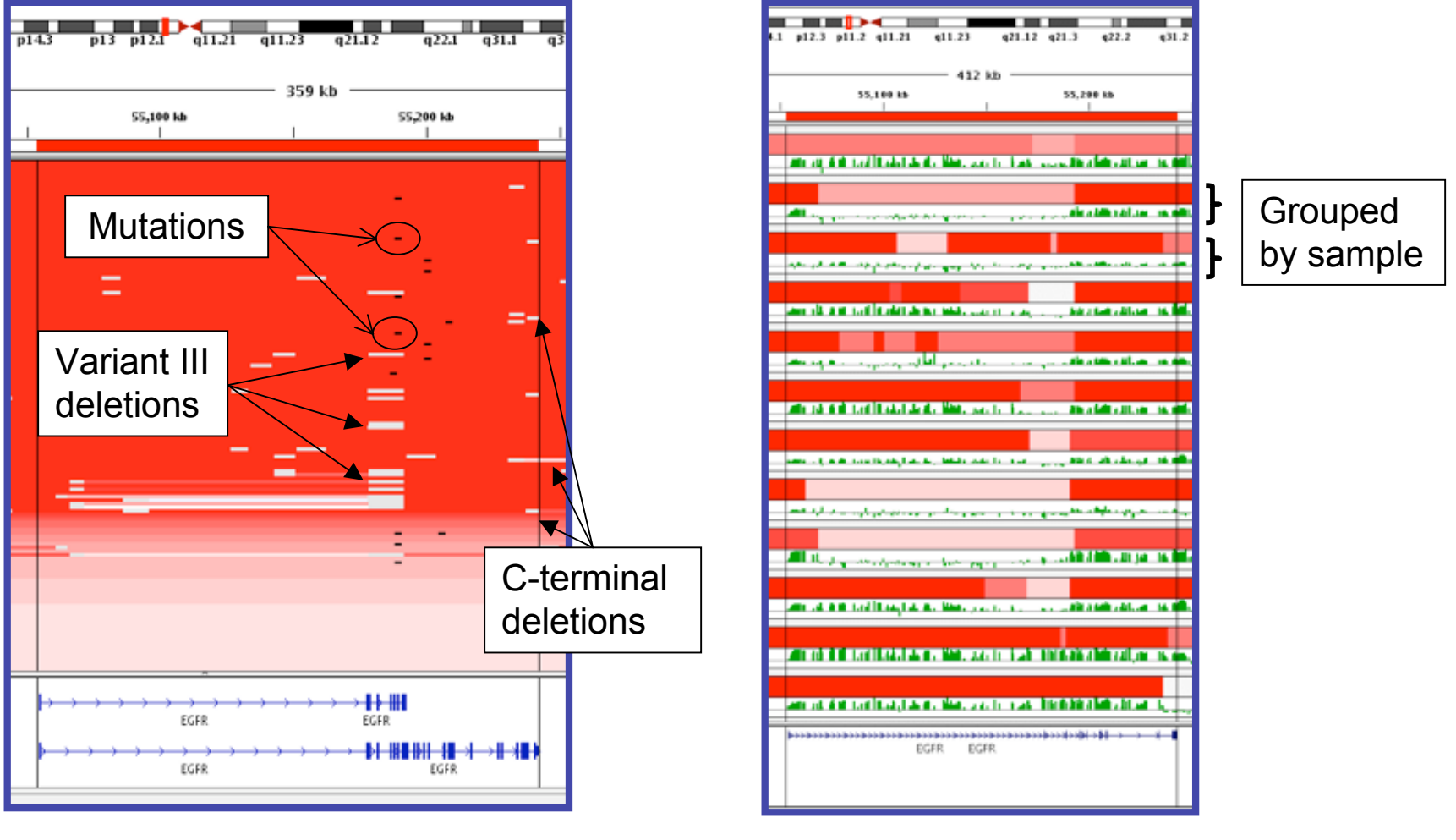

copy number and expression

copy number and mutation

## **Base-pair level view**

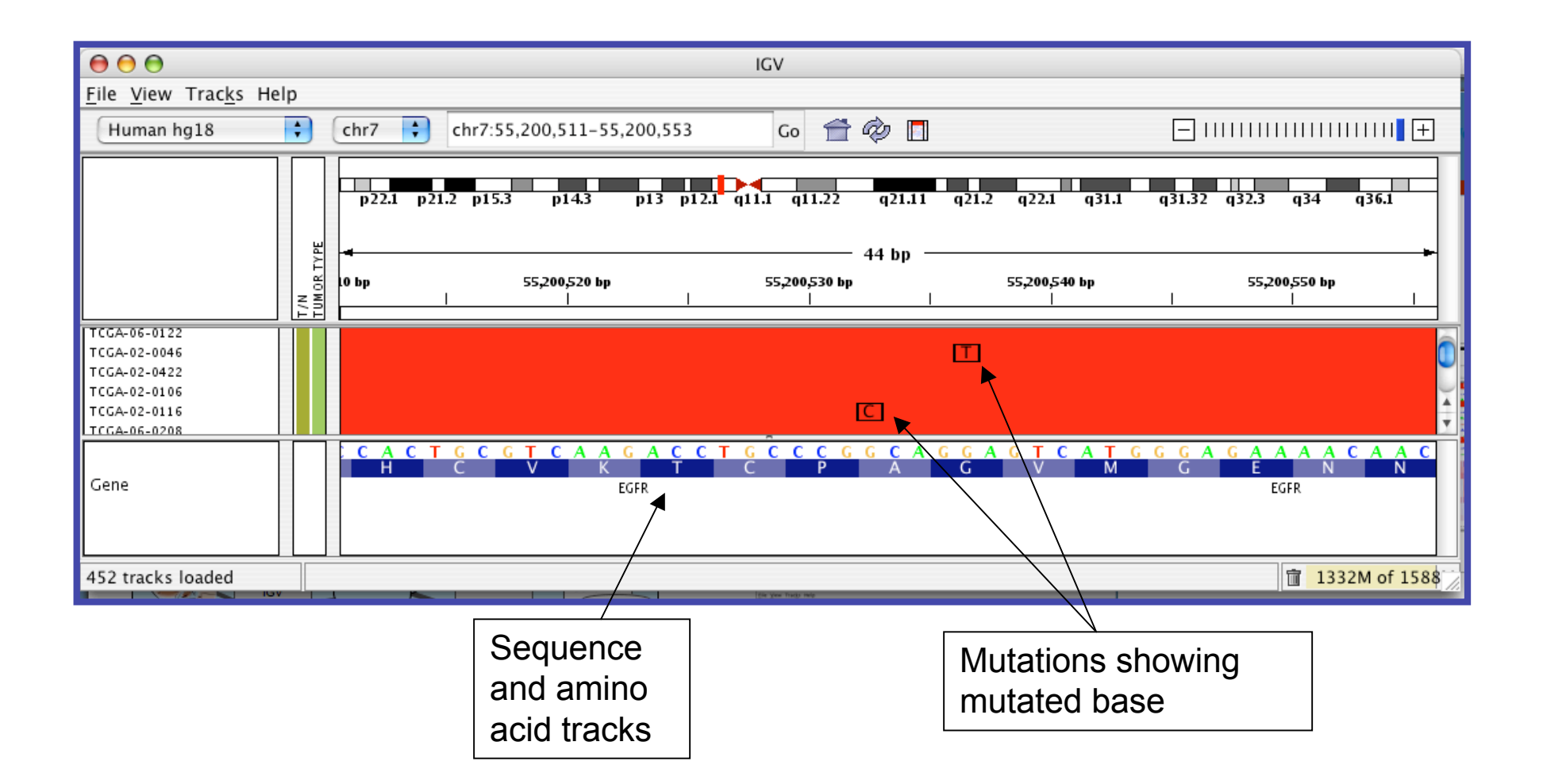

#### **Possible IGV enhancements**

- Add gene and functionally oriented views
- More sequence support
  - Alignments
  - base counts for allele calling
- Advanced search and filtering
- Plugin APIs analysis, rendering, etc.
- GenePattern Integration
- Browser-based version

#### Gene list view mockup Samples sorted by deletion in CDKN2A

| ICV                                |           |                              |                         |      |
|------------------------------------|-----------|------------------------------|-------------------------|------|
| Human hg18                         | Add Gene: | Pathway: p5                  | 3 Gene List             | t: 💽 |
|                                    | [         |                              |                         | -    |
|                                    | CDKN2A    | TP53                         | MDM2                    | MDM4 |
|                                    |           | · · · · ·                    |                         |      |
|                                    |           |                              |                         |      |
|                                    |           |                              |                         |      |
|                                    | -         |                              |                         | :    |
|                                    |           |                              |                         |      |
| Gene                               |           | <br>■■↓ ↓ ← ← ↓<br>TP53 TP53 | ₩ <del>}<br/>MDM2</del> |      |
| 476 tracks loaded 🗍 🗍 42M of 53M 📈 |           |                              |                         |      |

- IGV 1.0 July 2008
  - First public release
  - Standalone application
- IGV 1.1 September 2008
  - Client server architecture
  - Genomes and datasets hosted on public server at Broad
  - Direct access to public TCGA datasets preprocessed for IGV
- IGV 1.2 public beta November 2008
  - Additional genomes hosted & support for user-defined genomes
- User's Guide and Quickstart
- Open source
- 1200+ registered users
- Contact: igv-help@broad.mit.edu

### Acknowledgements

Architect and Developer Jim Robinson

Other contributors - GenePattern team Cancer and Genome Biology Programs Jesse Boehm Elijah Flakes Gad Getz Mitchell Guttman Eric Lander Matthew Meyerson Marc-Danie Nazaire Michael Reich Helga Thorvaldsdóttir Barbara Weir

Wendy Winckler

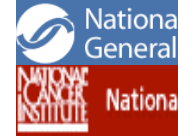

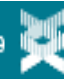

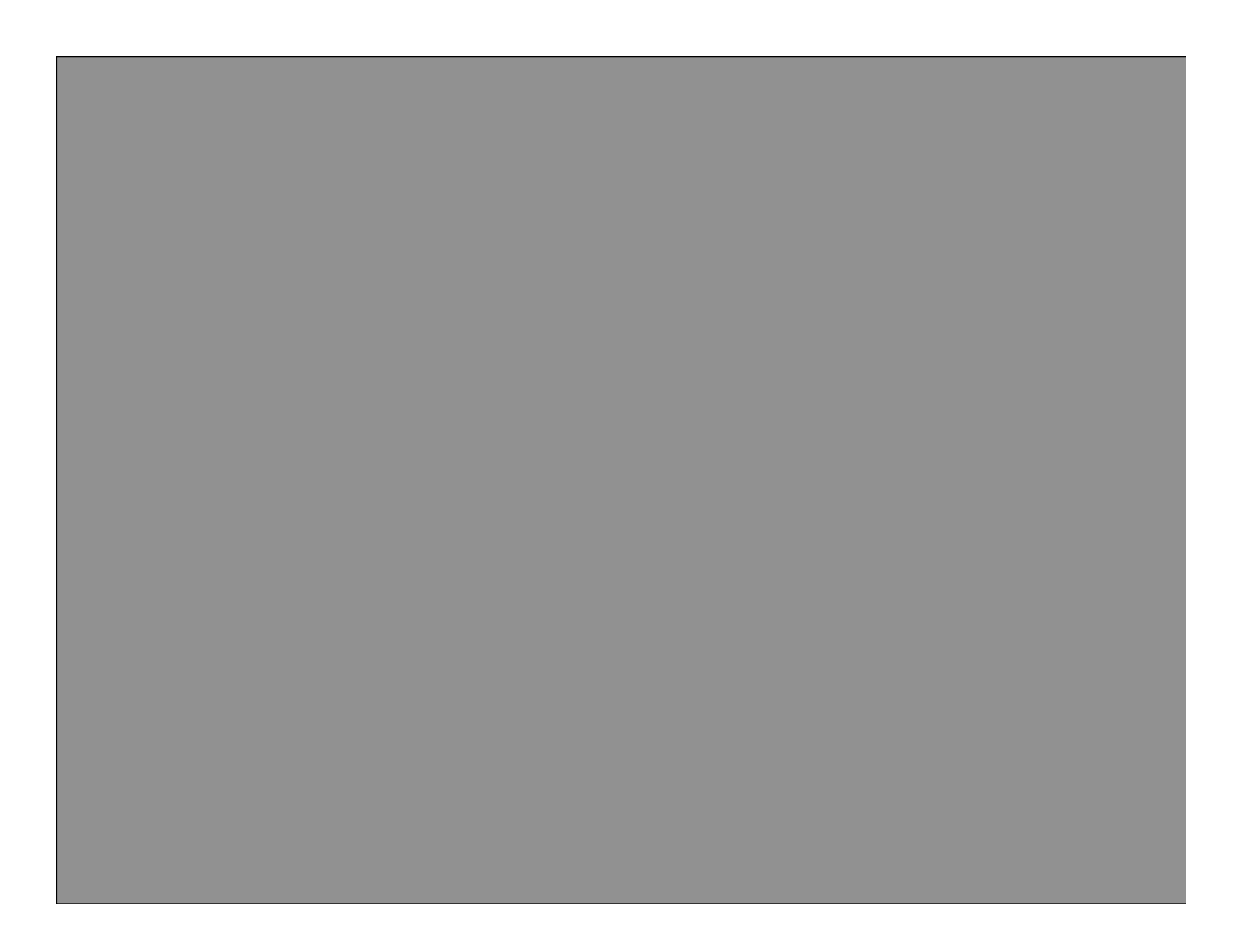